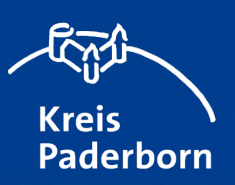

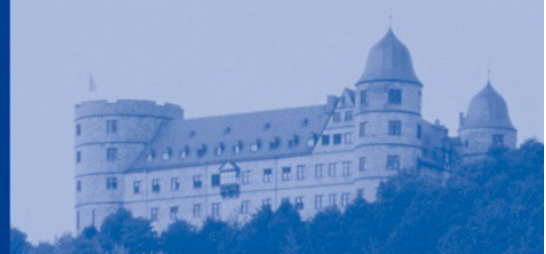

## <u>Jagdbezirke</u>

## • Starten des Kartendienstes

Sie starten die Kartenanwendung "Jagdbezirke" durch einen Mausklick auf das Feld "Karte anzeigen".

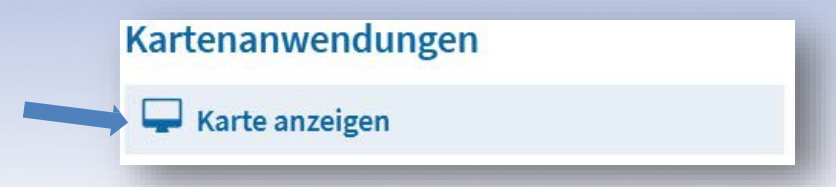

Nach dem Starten erscheint zunächst ein Hinweisfenster, das Sie erst nach Bestätigung Ihrer Kenntnisnahme mit Klick auf den OK-Button schließen können.

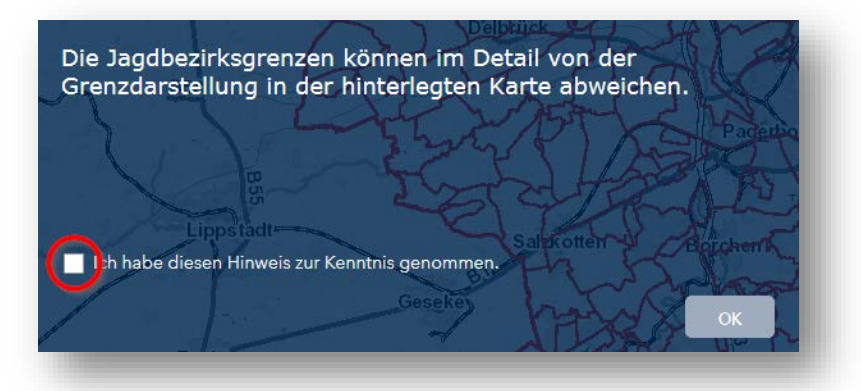

## • Möglichkeiten dieses Dienstes

**Bedienung** – Klicken Sie auf eine der drei Buttons um Informationen zum Kartenbild zu bekommen, bzw. das Bild nach Ihren Wünschen zu verändern.

| ŧ  | - | Legende - Information zur Darstellung                                    |
|----|---|--------------------------------------------------------------------------|
| \$ | + | Layer - Einblenden und ausblenden bestimmter Informationen auf der Karte |
| :: | - | Grundkarten - Änderung der Hintergrundkarte                              |

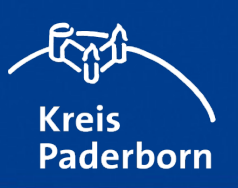

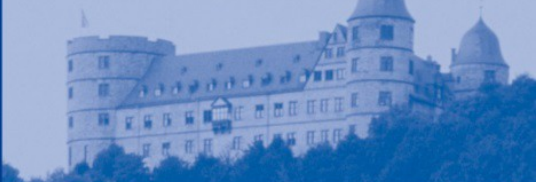

Mit dem Feld "Adresssuche" können Sie herausfinden, in welchem Jagdbezirk die eingegebene Anschrift liegt.

Vergrößern und Verkleinern des Kartenausschnittes

Ausdehnung des Kartenausschnittes auf das ganze Kreisgebiet

Auf den eigenen Standort zoomen

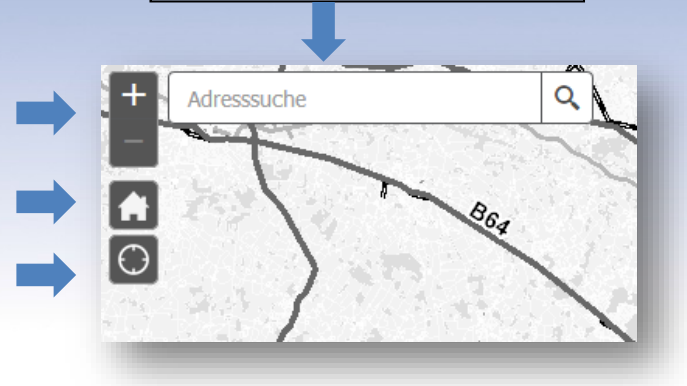